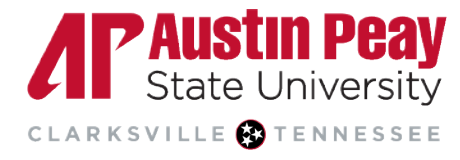

## **Distance Education**

## Using the D2L Get Help Button

- 1. Log in to APSU's D2L Brightspace environment through <u>OneStop</u> or by visiting <u>elearn.apsu.edu</u> and entering your single sign-on credentials.
- 2. Access the D2L Need Help button by clicking on the **Get Help** button at the bottom right-hand corner of the page.

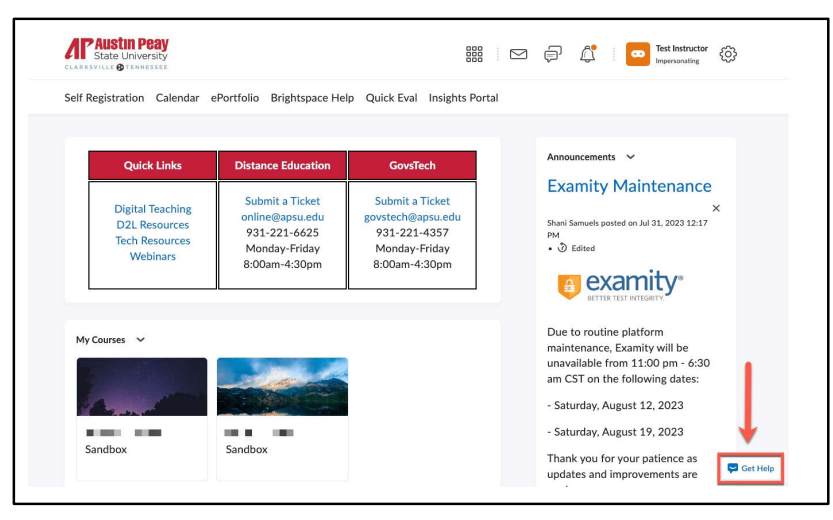

On the pop-up window, you will see some popular topics to search. Select one of the topics listed, or select I have a different question to type in your own short body of text related to a course inquiry/concern and select Send.

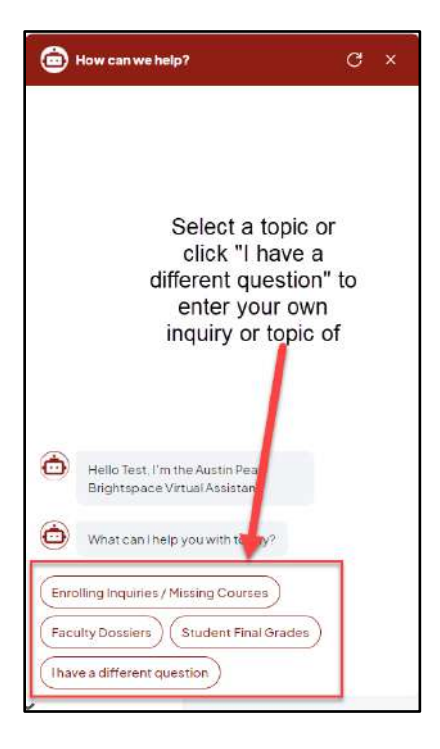

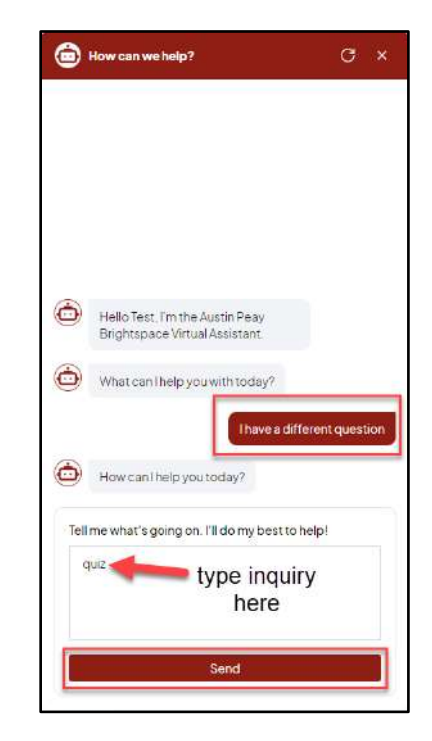

4. The Need Help button will automatically find Brightspace Community articles that are relevant to the inputted search. Click **Read Article** to read information included in the provided resources. When finished with the support article, click the **back arrow** to return to the previous screen.

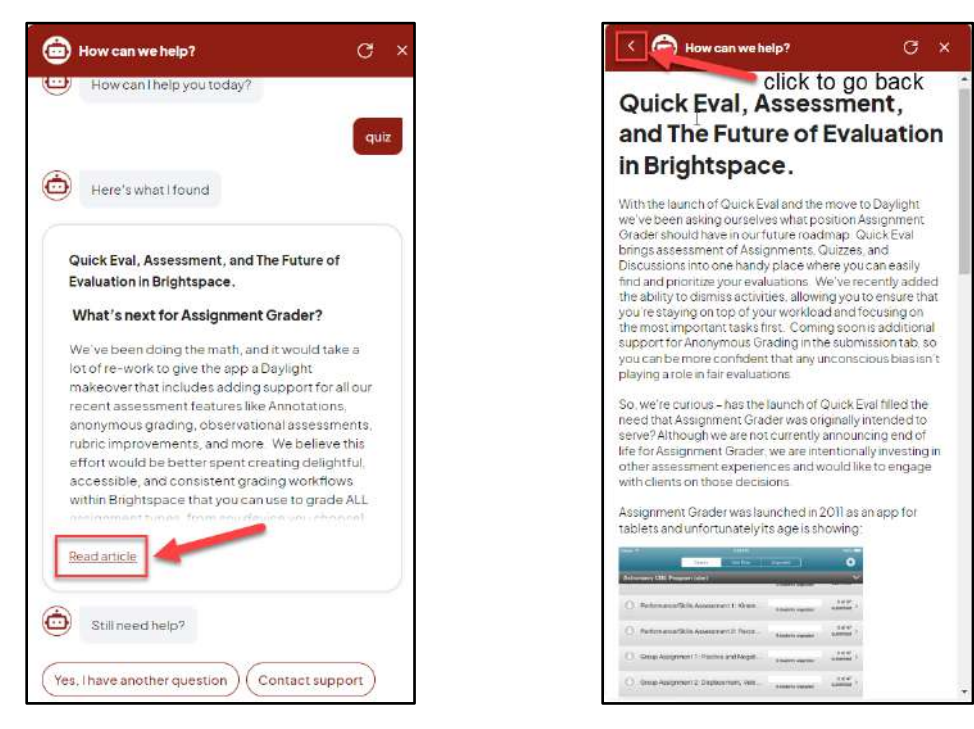

- 5. If you do not wish to read the articles or the provided resources do not answer inquiry or solve your issue, there are two options:
  - a. Yes, I have another question will allow you to search a new topic (return to step 3).
  - b. Contact support will give you the option to connect with a live support agent via email or live chat.

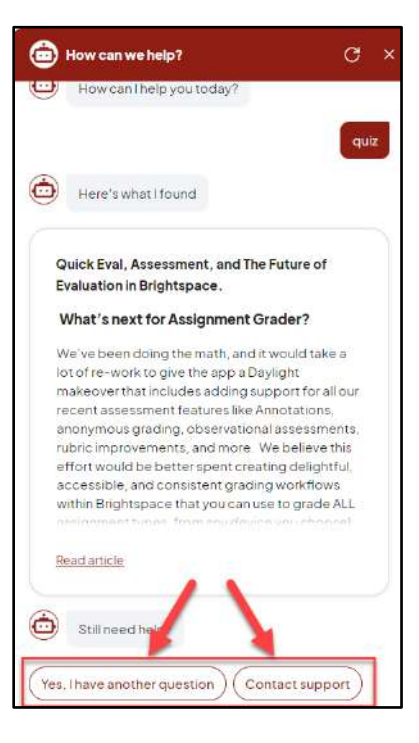

age 2

ΛP

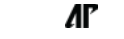

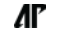